# 電子入札システム用認証ディスクのバックアップ方法

#### (Windows Vista / Windows 7)

2011年3月版

電子入札システム用認証ディスクのバックアップ手順(Windows Vista / Windows 7 用)を以下に示します。

電子入札システム用認証ディスクは一般の CD-R メディアにて配布してありますので、本手順に示 す方法以外での市販のデータ CD 作成ソフトウェアでのバックアップも可能です。その場合は、認証 ディスク内のフォルダ構成は変更しないようご注意ください。なお、認証ディスク内のフォルダ構成 は本書の最後に【参考情報】として記載してありますので参照してください。

#### <u>市販のデータ CD 作成ソフトウェア利用時の注意点(本手順を利用しない人のみ)</u>

ボリュームラベルは「EBIDCERT」(半角英大文字)としてください。

CD-R メディアへの追記が出来ない形式(ディスクアットワンス等)でバックアップを行ってください。

※ 設定方法に関してはご利用している CD 作成ソフトウェアのマニュアルを確認してください。

#### 事前にご準備いただくもの

バックアップ作業を始める前に、以下のものを事前にご用意ください。

- □ Windows Vista / Windows 7 搭載 PC
- □ CD-Rに書き込みが出来る CD/DVD ドライブ
- □ 認証ディスク(原本)
- □ 未使用の CD-R メディア (バックアップ用)

#### 【手順1.】

「認証ディスク(原本)」CD ドライブに挿入し、「スタートボタン」から「コンピュータ」を表示 します。

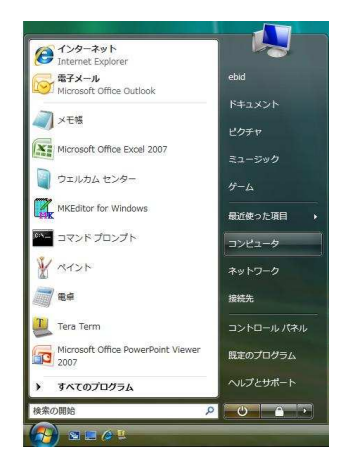

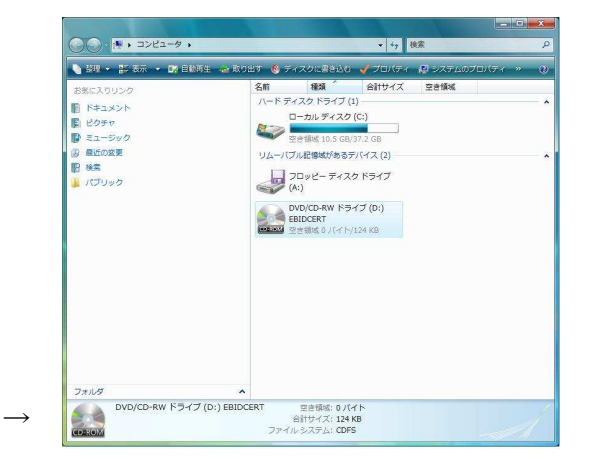

【手順2.】

「コンピュータ」でCDドライブを右クリックして「コピー」を選択します。

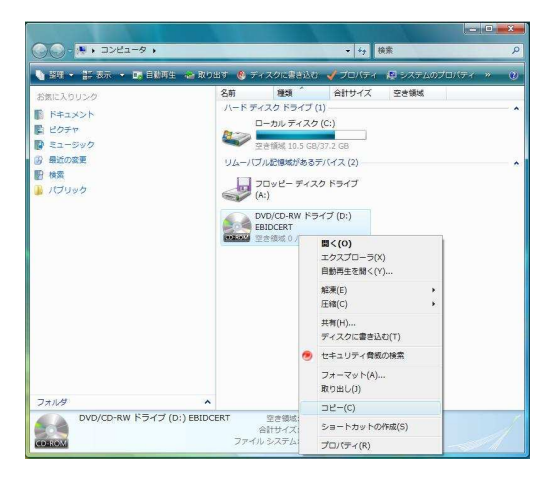

## 【手順3.】

<u>ハードディスク上のフォルダ</u>を指定して、マウスの右クリックメニューから「貼り付け」を選択します。(※コピー先フォルダの指定は特にありません、例では「ドキュメント」フォルダにコピーしています。)

| The second second second second second second second second second second second second second second second s           |     |                                                                                                    | × | and the second second |                |                          |                 | x  |
|----------------------------------------------------------------------------------------------------|-----|----------------------------------------------------------------------------------------------------|---|----------------------------------------------------------------------------------------------------|----------------|--------------------------|-----------------|----|
|                                                                                                    |     | ▼ 49 検索                                                                                                    | Q | ○○ • ■ • ***** • ***** •                                                                                                    |                | ✓ 49 検索                  |                 | P  |
| ▲ 鐵理 ▼ 捕 表示 ▼                                                                                                    |     |                                                                                                    | 0 | 🐚 整理 🔹 🔠 表示 👻 優 書き込む                                                                                                    |                |                          | -               | 0  |
| お気に入りリンク<br>副 ドキュメント<br>属 ピクチャ                                                                                           | 名町  | 2057オルダは空です。<br>またいフォルダは空です。<br>表示(V) ・                                                                                                    | 9 | お気に入りリンク<br>副 ドキュメント<br>副 ピクチャ                                                                                                    | 名前<br>BBIDCERT | 更新日時<br>2008/01/28 17:24 | 種類<br>ファイル フォルダ | t. |
| THE >><br>フォルダ<br>デ アドレス版<br>数に入り<br>グ クンロード<br>デスストップ<br>ドキュント<br>ビ ビクキャ<br>ビ ビクキャ<br>ジュージック<br>リンク<br>学 検索<br>単 保得レジーム | *   | は<<br>なた。<br>なた。<br>大学家(ペ)<br>単数の情報に要(1)<br>このフォルタのカスタマイズ(F)<br>転り付け(F)<br>ショートカットの加り付け(S)<br>ショートカットの加り付け(S)<br>レーズ<br>下した。<br>大にして、<br>本<br>大に、<br>大学<br>・<br>、<br>、<br>、<br>、<br>、<br>、<br>、<br>、<br>、<br>、<br>、<br>、<br>、 |   | ite 3<br>フォルダ<br>第 アドレス紙<br>巻 お知に入り<br>第 クランロード<br>第 テスクトッグ<br>ド レクチャ<br>第 ビクチャ<br>第 ビクチャ<br>第 ミュージック<br>第 以うり<br>ド 検索<br>個 保ク・ケーム                                                                                                    |                |                          | 4               |    |
| ■ ハンソッツ<br>■ コンピュータ<br>0 傷の項目                                                                                            | * ( |                                                                                                    |   |                                                                                                    | •              |                          |                 | ,  |

## 【手順4.】

コピーされたフォルダ「EBIDCERT」を開いて「認証ディスク(原本)」の内容が、ハードディスク にコピーされていることを確認してください。

| > + + + + + + + + + + + + + + + + + + | >> + BIDCERT + | ▼ <b>4</b> 9   検索 |           | P |
|---------------------------------------|----------------|-------------------|-----------|---|
| 」 基理 ▼ 1回 表示 ▼                        |                |                   |           | 0 |
| お気に入りリンク                              | 名前             | 更新日時              | 種類        | t |
| Net Style                             | i oertpki      | 2008/01/28 17:24  | ファイル フォルダ |   |
| 1 THEAD OF                            | iii certusr    | 2008/01/28 17:24  | ファイル フォルダ |   |
| EOFT                                  | 🔒 env          | 2008/01/28 17:24  | ファイル フォルダ |   |
| 111日 >>                               | infusr         | 2008/01/28 17:24  | ファイル フォルダ |   |
|                                       | 🕌 key          | 2008/01/28 17:24  | ファイル フォルダ |   |
|                                       | 🔒 keyref       | 2008/01/28 17:24  | ファイル フォルダ |   |
| 「アトレス市                                | <u>^</u>       |                   |           |   |
| BRICKU                                | -              |                   |           |   |
| 952U-F                                |                |                   |           |   |
| # デスクトップ                              |                |                   |           |   |
|                                       | =              |                   |           |   |
| LEBIDCERT                             |                |                   |           |   |
| 🎍 certpki                             |                |                   |           |   |
| ertusr                                |                |                   |           |   |
| 🎍 env                                 |                |                   |           |   |
| 🎍 infusr                              |                |                   |           |   |
| 🅌 key                                 |                |                   |           |   |
| 🎉 keyref                              |                |                   |           |   |
| 12 ピクチャ                               |                |                   |           |   |
| 6個の項目                                 |                |                   |           |   |

【手順5.】

「認証ディスク(原本)」を CD ドライブから取り出し、代わりに「未使用の CD-R メディア(バックアップ用)」を CD ドライブに挿入してください。

### ※※※ ご注意 ※※※

以下の手順は必ず「未使用の CD-R メディア (バックアップ用)」を CD ドライブに挿入してから 行ってください。

再びコンピュータを表示し <u>CD ドライブを選択した状態</u>で、CD ドライブを<u>右クリック</u>して表示されるメニューから [プロパティ]を選択します。

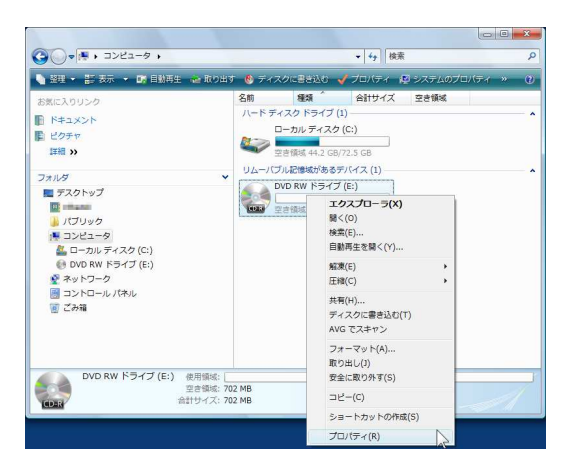

#### 【手順6.】

「CD ドライブのプロパティ」ダイアログが表示されたら使用領域が 0 バイトとなっていることを 確認してください。

0バイトでない場合は既に使用済みの CD-R メディアである可能性があります。

[OK] ボタンをクリックして「CD ドライブのプロパティ」ダイアログを閉じます。

| 🔮 DVD RW ドライブ (E:)の       | Dプロパティ             | X        |
|---------------------------|--------------------|----------|
| 全般 ツール ハードウェア             | 共有 カスタマイズ 書き       | <u>አ</u> |
|                           |                    |          |
| 種類: CD ドライ:<br>ファイル システム: | Ĭ                  |          |
| 使用領域                      | 0 /i7h             | 0/5715   |
| 空き領域                      | 736,964,608 /기가    | 702 MB   |
| 容量:                       | 736,964,608 / 7귀 ト | 702 MB   |
|                           |                    |          |
|                           | ドライブ E:            |          |
|                           |                    |          |
|                           | OK キャンセル           | 適用(A)    |

【手順7.】

前述【手順1~4.】にてハードディスクにコピーした「認証ディスク(原本)」フォルダ(「EBIDCERT」 フォルダの中)を表示し、マウスのドラッグアンドドロップで6個のフォルダ全てを選択します。 (「Ctrl」ボタンを押しながら「A」ボタンを押すことでも選択できます。)

フォルダを全て選択した状態で、マウスの右クリックのメニューから「送る」→「未使用の CD-R メディアを挿入したドライブ」を選択します。

|                                                                                                    |                  |                  |           | ×            |                      |                          |                   |                      |
|----------------------------------------------------------------------------------------------------|------------------|------------------|-----------|--------------|----------------------|--------------------------|-------------------|----------------------|
| () () | BIDCERT .        | ▼ 4y 検索          |           | R            |                      | ント , EBIDCERT ,          | ▼ 49 検済           | ę –                  |
| 🍓 整理 👻 🏢 表示 💌 エクスプローラ                                                                                                    | 🔹 電子メールで送信する 🛛 🥵 | 共有 🚯 書志込む        |           | 0            | 🍆 藤理 🔹 🏦 表示 🔹 🖬 エクスフ | /ローラ 📑 電子メールでき           | 1875 😹 HA 🕚 Seilo |                      |
| 米気に入りリンク                                                                                                    | 名前               | 更新日時             | 種類        | <del>9</del> | お気に入りリンク             | 名前                       | · 更新日時            | 種類                   |
| <ul> <li>References to</li> </ul>                                                                                                    | certpki          | 2008/01/28 17:24 | ファイル フォルダ |              | K#1X26               | 🎉 certpki                | 2008/01/28        | 17:24 ファイル フォルダ      |
|                                                                                                    | )) certusr       | 2008/01/28 17:24 | ファイル フォルダ |              | E Phan               | 🍌 cerb                   | エクスプローラ(X)        | 4 ファイル フォルダ          |
|                                                                                                    | 퉲 env            | 2008/01/28 17:24 | ファイル フォルダ |              | EM12 AN              | 🔒 env                    | 間<(0)             | 4 ファイル フォルダ          |
| 1111 >>                                                                                                    | 🎉 infusr         | 2008/01/28 17:24 | ファイル フォルダ |              |                      | 🎉 infus                  | 検索(E)             | 4 ファイル フォルダ          |
| 7+1.4                                                                                                    | 🖌 📗 key          | 2008/01/28 17:24 | ファイル フォルダ |              | フォルダ                 | ✓ key                    | ++市(い)            | 4 ファイル フォルダ          |
| B 761.7#                                                                                                    | keyref           | 2008/01/28 17:24 | ファイル フォルダ |              | アドレス構                | <ul> <li>keyr</li> </ul> | AVC 77 # 425      | 4 ファイル フォルダ          |
| N 100 (10)                                                                                                    |                  |                  |           |              | B お気に入り              |                          |                   |                      |
|                                                                                                    |                  |                  |           |              | ダウンロード               |                          | 解凍(E)             | *                    |
| デスクトップ                                                                                                    |                  |                  |           |              | デスクトップ               |                          | 圧縮(C)             | •                    |
| ● ドキュメント                                                                                                    | E                |                  |           |              | ■ ドキュメント             | =                        | 送る(N)             | 🕨 🚹 圧線 (zip 形式) フォルダ |
| EBIDCERT                                                                                                    |                  |                  |           |              | EBIDCERT             |                          | t川り聞わ(T)          | 📰 デスクトップ (ショートカ      |
| ertpki                                                                                                    |                  |                  |           |              | 🕌 certpki            |                          | ⊐P'=(C)           | 🎱 メール受信者             |
| ertusr                                                                                                    |                  |                  |           |              | 📔 certusr            |                          | (-/               |                      |
| )) env                                                                                                    |                  |                  |           |              | 📔 env                |                          | ショートカットの作成(S)     | 🔐 DVD RW ドライブ (E:)   |
| 🎳 infusr                                                                                                    |                  |                  |           |              | )) infusr            |                          | 削除(D)<br>の前の前面(M) |                      |
| 🅌 key                                                                                                    |                  |                  |           |              | 🎍 key                |                          | 石明の変更(M)          |                      |
| 🎍 keyref                                                                                                    |                  |                  |           |              | 🎍 keyref             |                          | プロパティ(R)          |                      |
| Uhite                                                                                                    | v 4              |                  |           | •            | ■ ピクチャ               |                          |                   |                      |

【手順8.】

「ディスクの書き込み」が表示されますので、「ディスクのタイトル」を「EBIDCERT(半角英大文字)」 に変更します。その後 Windows Vista の場合は「フォーマットオプションを表示する」をクリック し、表示されたオプションから「マスタ」を選択後、「次へ」をクリックします。Windows 7 の場 合は「CD/DVD プレイヤーで使用する」を選択後、「次へ」をクリックします。

(Windows Vistaの場合)

| ■ ディスクの書き込み                                                                | ▶ ディスクの書き込み                                                                                                    |
|----------------------------------------------------------------------------|----------------------------------------------------------------------------------------------------|
| 空のディスクを準備してください<br>ディスクのタイトル: [23 2000]<br>シ フォーマットのオプションを表示する(0) 次へ キャンセル | 空のディスクを準備してください<br>ディスクのタイトル: EBIDCERT<br>◎ ライブ ファイル システム - USB フラッシュ ドライブのようにディスクにファイルを追加<br>したり削除したりできます。Windows XP より古いオペレーディング システムでは読み取<br>り可能ではない場合があります。<br>バージョンの変更 |
|                                                                            | <ul> <li>マスタ - 9へ(のコンビュータと特定の CD ノレイヤーよたは DVD ノレイヤー ご読み取り<br/>可能です。すべてのファイルを一度に書き込む必要があり、書き込み後に個々のファイルを<br/>削除することはできません。</li> <li>CD または DVD 形式の選択の詳細</li> </ul>           |
|                                                                            | <ul> <li>フォーマットのオブションを非表示にする(0) 次へ キャンセル</li> </ul>                                                                                                    |
| Windows 7 の場合)                                                             |                                                                                                    |
| ディスクの書き込み                                                                  |                                                                                                    |

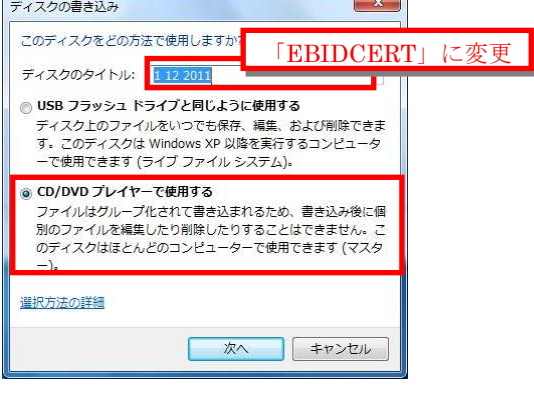

# ※※※ ご注意 ※※※

認証ディスクのバックアップは必ず「マスタ」で行ってください。

【手順9.】

CD ドライブの中身を表示されますので「CD に書き込む準備ができたファイル」としてコピーした 「認証ディスク(原本)」フォルダが表示されていることを確認して、[ディスクに書き込む]をク リックします。

| 0 0 · 3>22-9 · DVD RW                      | ドライブ(E:) 🔹                                                                                                    | ▼ 49 投票          | 4         |                                         |
|--------------------------------------------|----------------------------------------------------------------------------------------------------|------------------|-----------|-----------------------------------------|
| 11日 - 川 表示 🛛 ジィスクに書き                       | 53.0 👼 M00274/JAMB4                                                                                                    | s                | 9         | 2 DL 7 + 1.4                            |
| *#:-3.0UNA                                 | 120                                                                                                    | 更新日時             | 20        | レフォルダ                                   |
| Ball A S S S S S S S S S S S S S S S S S S | i oertpki                                                                                                    | 2008/01/23 20:59 | ファイル フォルダ | - ルフォルタ                                 |
| D DELXOP                                   | 👔 certusr                                                                                                    | 2008/01/23 20:59 | ファイル フォルダ | איז גר או                               |
| E CV7V                                     | 🚊 env                                                                                                    | 2008/01/23 20:59 | ファイル フォルダ | DL 7#1/9                                |
| 1100 10                                    | Infusr                                                                                                    | 2008/01/23 20:59 | ファイル フォルダ | 10 J # 109                              |
| フォルダ                                       | v 🕀 key                                                                                                    | 2008/01/23 20:59 | ファイル フォルダ |                                         |
| 10 デスクトップ                                  | <ul> <li>keyref</li> </ul>                                                                                                    | 2008/01/23 20:59 | ファイル フォルダ |                                         |
| Contract Contract                          |                                                                                                    |                  |           |                                         |
| 🎍 パブリック                                    |                                                                                                    |                  |           |                                         |
| 🎘 コンピュータ                                   |                                                                                                    |                  |           |                                         |
| 🏝 ローカル ディスク (C:)                           |                                                                                                    |                  |           |                                         |
| 🔮 DVD RW ドライブ (E:)                         |                                                                                                    |                  |           |                                         |
| (a) certpki                                |                                                                                                    |                  |           |                                         |
| Oertusr                                    |                                                                                                    |                  |           |                                         |
| A infusr                                   |                                                                                                    |                  |           |                                         |
| 🛱 key                                      |                                                                                                    |                  |           |                                         |
| 🙀 keyref                                   |                                                                                                    |                  |           |                                         |
| ◎ ネットワーク                                   | * (K)                                                                                                    |                  |           |                                         |
| 6 MOM                                      |                                                                                                    |                  |           |                                         |
|                                            |                                                                                                    |                  |           |                                         |
|                                            | Contraction of the local division of the local division of the loc |                  |           |                                         |
|                                            |                                                                                                    |                  |           |                                         |
|                                            |                                                                                                    |                  |           |                                         |
|                                            |                                                                                                    |                  |           |                                         |
|                                            | EV.                                                                                                    |                  |           |                                         |
|                                            |                                                                                                    |                  |           |                                         |
|                                            |                                                                                                    |                  |           |                                         |
|                                            | the second second                                                                                                    |                  | 0.7       | ディスクへの書き込みの準備ができたファイルがあります。             |
|                                            |                                                                                                    |                  |           | ファイルをごごで表示するには、この/ 0レーンをクリックしてくだ<br>5い。 |
|                                            | II Phone Line                                                                                                    |                  | -         | 11 10 A 45 57 44 15 599 17              |

#### 【手順10.】

「ディスクへの書き込み」画面が表示されますので、「次へ」ボタンをクリックします。 ファイルのコピーが始まります。

| 207-12/25#QU#2D#                                       | (w)         (a)         ディスクへの書き込み |
|--------------------------------------------------------|------------------------------------|
| 7-0200414400                                           | お待ちください                            |
| 書 \$13;+>#@(FP)<br>[Ae                                 | デーケキディフル「走会込み中                     |
| ディスタに含め込む時は、ワナイルの名前に目的にアナイルが見たすくスクにある場合は、フナイルは上含なされます。 |                                    |
| □ 7r/A0@883b/0487U25. 9:01-P688D28(0)                  |                                    |
|                                                        |                                    |
|                                                        |                                    |
|                                                        |                                    |
| ● ディスクへの居ち込みの実現できたファイルがあります。 ※                         |                                    |
|                                                        | 次へ(N) キャンセル                        |

# 【手順11.】

ファイルのコピーが終了すると「ファイルはディスクへ正しく書き込まれました」と表示されます。 [完了] ボタンをクリックして、「ディスクへの書き込み」の画面を閉じます。

|                              | <u>×</u>             |
|------------------------------|----------------------|
| ファイルはディスクへ正しく書き込まれました        |                      |
| 同じファイルを使用して別のディスクを作成しますか?    |                      |
| 1はい、これらのファイルを別のディスクに書き込む(目)  |                      |
|                              |                      |
|                              |                      |
|                              |                      |
|                              |                      |
| ウィザードを閉じるには、「完了」をクリックしてください。 |                      |
|                              | 完了( <u>F</u> ) キャンセル |

以上で認証ディスクのバックアップは終了です。

【参考情報】 認証ディスクのフォルダ構成

電子入札システム用認証ディスク内のフォルダ構成は以下のようになっています。 バックアップ CD を作成する場合はこのフォルダ構成を変更しないようご注意ください。 フォルダの階層が異なったり、フォルダ中に含まれるファイルが不足した場合は電子入札システム 用認証ディスクとして正常に動作しません。

エクスプローラでの表示

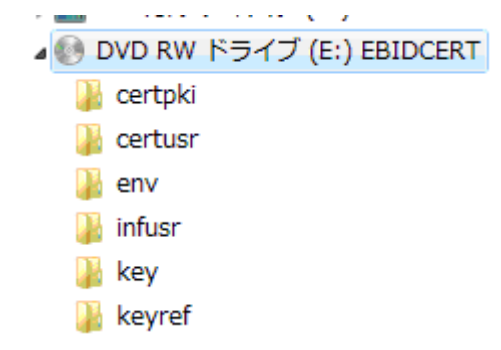

コマンドプロンプトでの表示

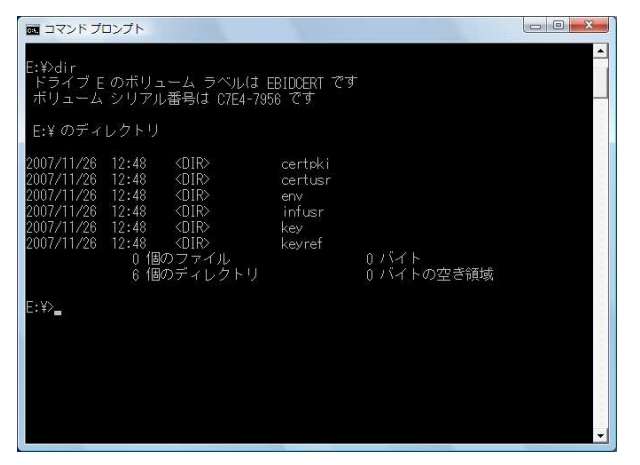